# **CRAY J90 Series DSS-1 Upgrade Procedure**

HMU-359-0

| Overview                                                                | 3  |
|-------------------------------------------------------------------------|----|
| Device to Be Upgraded                                                   | 3  |
| Description of Upgrade                                                  | 3  |
| DSS-1 Upgrade Prerequisites                                             | 3  |
| Training Requirements                                                   | 4  |
| ESD Precautions                                                         | 4  |
| ESD Smock                                                               | 4  |
| Wrist Strap                                                             | 5  |
| Reference Publications                                                  | 5  |
| Estimated Time to Install Upgrade                                       | 5  |
| Parts Required                                                          | 6  |
| Tools Required                                                          | 7  |
| Software Required                                                       | 7  |
| Conventions                                                             | 7  |
| Getting Started                                                         | 8  |
| Create a Backup Copy of the UNICOS File System                          | 8  |
| Power Down the CRAY J90 Series System                                   | 8  |
| Hardware Upgrade Procedure                                              | 9  |
| Remove the I/O Cabinet Rear Door                                        | 9  |
| Remove the I/O Cabinet Front Door                                       | 9  |
| Gain Access to the Side of the I/O Cabinet                              | 9  |
| Install the DSS-1                                                       | 10 |
| Install the DSS-1 Tray                                                  | 12 |
| Install the SI-3 Controller                                             | 13 |
| Make VME Bulkhead Plate Connections                                     | 15 |
| Connect the Power, Alarm, and SCSI Cables to the Rear of the DSS-1 Tray | 16 |
| Disconnect all Cables from VME Bulkhead                                 | 18 |
| Route Cables through Cable Tray and Flexible Cable Way                  | 18 |

| Replace Side Panels or Push Cabinets Together   | 22 |
|-------------------------------------------------|----|
| Replace Front I/O Door                          | 22 |
| Replace Rear I/O Door                           | 23 |
| Power Up the System                             | 23 |
| Edit the IOS Configuration File                 | 24 |
| Verify That the Upgraded Hardware is Functional | 24 |
| Software Configuration Preparation              | 26 |
| IOS Information                                 | 27 |
| Disk Configuration                              | 27 |
| Disk Configuration - Logical Definition         | 29 |
| Software Change Procedure                       | 31 |
| Disk Device Integration                         | 32 |
| Removed Parts Disposition                       | 33 |
| IR Reporting                                    | 33 |
|                                                 |    |

# Figures

| Figure 1. | Clip Nut Locations on Chassis Rails                      | 11 |
|-----------|----------------------------------------------------------|----|
| Figure 2. | DSS-1 Brackets                                           | 12 |
| Figure 3. | SI-3 Jumper Configurations                               | 14 |
| Figure 4. | VME Bulkhead                                             | 16 |
| Figure 5. | DSS-1 Standard Configuration with Two Drives Per Channel | 17 |
| Figure 6. | DSS-1 Back View                                          | 17 |
| Figure 7. | Flexible Cable Way                                       | 20 |
| Figure 8. | Flexible Cable Way Crossbars                             | 21 |
| Tables    |                                                          |    |
| Table 1.  | Estimated Times to Install Upgrade.                      | 5  |
| Table 2.  | DSS-1 Upgrade Kit Contents.                              | 6  |

# **Overview**

# **Device to Be Upgraded**

This document contains procedures on how to add a small computer system interface (SCSI) disk drive subsystem (DSS-1) to a CRAY J90 IOS-V series system.

## **Description of Upgrade**

Cray Research customers have the option of adding additional disk storage to their CRAY J90 series systems by upgrading the number of SCSI peripheral trays (DSS-1) in their system. This procedure is written to aid CRI service personnel in the task of installing DSS-1 upgrades. You may want to check off each step of this procedure as you complete it.

Following the instructions presented in this upgrade procedure provides the CRAY J90 series system with added operational DD-314 disks. A single DSS-1 enclosure may contain up to eight drives. The software upgrade procedure creates two TEMPORARY scratch file systems on these new disks. It is then the responsibility of the customer to integrate these disks into his or her existing CRAY J90 series system disk configuration. The "Disk Device Integration" section, near the end of this document, provides some pointers to useful disk integration information.

#### **DSS-1 Upgrade Prerequisites**

• It is recommended that the "Software Configuration Preparation" of this upgrade be completed prior to taking dedicated maintenance time on the system. This step involves configuring the new disks into temporary scratch file systems that can be completed while the system is in multiuser mode prior to the upgrade.

The customer may also want to prepare a production version UNICOS configuration (param) file prior to the upgrade in order to integrate these new disks into the existing CRAY J90 series system disk configuration. This param file will then be available for the "Disk Device Integration" section of this upgrade.

• It is recommended that a full backup of existing file systems be completed before this upgrade is started.

- The maximum number of SI-3 controllers per IOS is three if no network controllers reside on the same IOS. Decrement the maximum by 1 for each network controller in that IOS.
- Procedures for integrating new disks with existing file systems are located in Section 5 of the UNICOS Basic Administration Guide for CRAY J90 and CRAY EL Series, Cray Research publication number SG-2416.

# **Training Requirements**

Cray Research personnel who perform this upgrade must have completed training in CRAY J90 series hardware and system administration. If this is not possible, a hardware-trained person must have a system administrator available during this upgrade. Experience in upgrading or installing the UNICOS operating system on a CRAY J90 series system or CRAY EL series system is advised.

# **ESD Precautions**

Observe ESD precautions during the entire upgrade process. Required apparel includes an ESD smock and an ESD wrist strap. Do not wear watches or jewelry when you work on a CRAY J90 series system cabinet.

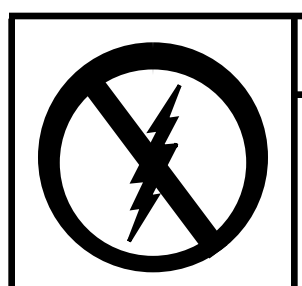

CAUTION

Observe all ESD precautions. Failure to do so could result in damage to the equipment.

#### ESD Smock

Wear a Cray Research-approved static-dissipative smock when servicing or handling an ESD-sensitive device. Completely button the smock and wear it as the outermost layer of clothing. You must have a portion of the smock's sleeves in direct contact with the skin of your arms. Skin contact is essential for a dissipative path-to-earth ground through your wrist strap. Tuck hair that exceeds shoulder length inside the back of the smock.

#### Wrist Strap

Wear a Cray Research-approved wrist strap when handling an ESD-sensitive device to eliminate possible ESD damage to equipment. Connect the wrist strap cord directly to earth ground.

#### **Reference Publications**

Refer to the following publications if you have questions when performing this upgrade.

- UNICOS Basic Administration Guide for CRAY J90 and CRAY EL Series, Cray Research publication number SG-2416
- *CRAY IOS-V Commands Reference Manual*, Cray Research publication number SR-2170
- CRAY IOS-V Messages, Cray Research publication number SQ-2172
- *Automated Confidence Testing*, Cray Research publication number HDM-110-0
- UNICOS Installation and Configuration Tool Reference Manual, publication number SR-3090

#### **Estimated Time to Install Upgrade**

Table 1 divides the DSS-1 upgrade process into four separate procedures. Use this table to determine how much system time you should request to complete this upgrade.

**NOTE:** It is recommended that you contact the customer and request that he or she complete a full backup prior to this upgrade

| Table 1. | Estimated | Times to | o Install | Upgrade. |
|----------|-----------|----------|-----------|----------|
|----------|-----------|----------|-----------|----------|

| Install Task                  | Estimated Time to Install Upgrade |
|-------------------------------|-----------------------------------|
| Hardware Install              | 3 hours                           |
| Hardware Verification Testing | 1 hour                            |
| Software Configuration        | 1 hour                            |
| Software Verification Testing | 1/2 hour                          |

# **Parts Required**

Table 2 is a core list of the upgrade kit parts. The exact kit contents are dependent on the customer's system configuration. Each DSS-1 upgrade will include the base kit (P/N 90467100) and at least one of the controller kits (P/N 90467200).

**NOTE:** The DSS-1 requires a warning and control system (WACS). CCU part numbers 90376502 and 90402102 include DSS-1 WACS connections; the earlier CCUs do not include a WACS connection for the DSS-1.

| CRI Part Number  | Quantity<br>(Configuration Dependent) | Description                                        |
|------------------|---------------------------------------|----------------------------------------------------|
| 903608 <i>xx</i> | 1                                     | Module Assembly, SI-3 (DC-6S)                      |
| 13280900         | 1 to 8                                | Disk Drive Assembly, DD314                         |
| 13282000         |                                       | Panel, Filler DSS-1                                |
| 13270803         |                                       | Cable Assembly, SCSI-3 1.25'                       |
| 13234100         | 1                                     | Subrack, Disk Drive SCSI DSS-1                     |
| 90466801         | 2                                     | Rail, Disk Subsystem Mtg                           |
| 90054600         | 12                                    | Clip Nut, Captive 10-32                            |
| 90141500         | 8                                     | Screw, Sem Pan Head Phillips 1/4-20×1/2            |
| 90468200         | 1                                     | Harness Assembly, Ctrl DSS-1                       |
| 90029201         | 12                                    | Screw, Sem Pan Head Phillips 10-32×1/2             |
| 90307101         | 2                                     | Power Cord, Universal, 10 Amp                      |
| 90266200         | Up to 4                               | Terminator, Differential, 68 Position, Low Profile |
| 90307000         | 1                                     | Harness Assembly, Controller, External             |
| 90272200         | 2                                     | Harness Assembly, SCSI-3, Bulkhead-Device          |
| 90317400         | 2                                     | Cable Assembly, Intermediate SCSI-3                |
| 90360701         | 2                                     | Plate Assembly, 68 Pin                             |
| 90202400         | 2                                     | Screwlock Kit, Female                              |
| 90205300         | 1                                     | Adhesive, Threadlock                               |
| 90029000         | 4                                     | Screw, Sem Pan Head Phillips 6-32×1/4              |
| 90030502         | 10                                    | Cable Tie, Mounting Nylon 8 in.                    |
| 90030500         | 15                                    | Cable Tie, Mounting Nylon 4 in.                    |
| 90154100         | 4                                     | Screw, Truss Head Phillips 10-32×1/2SS             |

## Table 2. DSS-1 Upgrade Kit Contents.

#### **Tools Required**

Most of the tools required for performing upgrades are common hand-held tools that are included with the Customer Service toolkit. You may need a small hammer, which is not included in this toolkit.

#### **Software Required**

- Minimum IOS kernel revision 2.0
- Minimum UNICOS revision 9.0.2

## Conventions

The following conventions are used throughout this document:

| <u>Convention</u> | Meaning                                                                                                    |
|-------------------|----------------------------------------------------------------------------------------------------|
| command           | This fixed-space font denotes literal items<br>such as commands, files, routines, path names,<br>signals, messages, and programming language<br>structures. |
| manpage(x)        | Man page section identifiers appear in parentheses after man page names.                                                                                    |
| variable          | Italic typeface denotes variable entries, words or concepts being defined.                                                                                  |
| user input        | This bold fixed-space font denotes literal items<br>that the user enters in interactive sessions.<br>Output is shown in nonbold, fixed-space font.          |
| <key></key>       | This convention indicates a key on the keyboard.                                                                                                    |

# **Getting Started**

# Create a Backup Copy of the UNICOS File System

It is recommended that you create a backup copy of the UNICOS file system before you proceed with the upgrade procedures. Refer to the UNICOS Basic Administration Guide for CRAY J90 and CRAY EL Series, publication number SG-2416, for details on how to create a backup copy of the UNICOS file system.

# Power Down the CRAY J90 Series System

- 1. Ensure that the customer has brought the system to single-user mode.
- 2. Using the right mouse button, click on any open working space. The Workspace menu will appear.
- 3. From the Workspace Menu, select the J90 Console menu item.

**NOTE:** You must have superuser privileges to perform Step 4.

- 4. Log into the UNICOS operating system by entering <CONTROL-a> to get a UNICOS prompt and enter the root login and password.
- 5. Shut down the UNICOS operating system by entering the following commands at a UNICOS prompt:
  - # cd /
    # /etc/shutdown 120 (takes 120 seconds to execute)
    # /bin/sync
    # /bin/sync
    # /bin/sync
    # /etc/ldsync (if you are using ldcache)
- 6. Stop the J90 Console connection by entering the following commands:

```
# <CONTROL-a> (toggles to the IOS)
sn9xxx-ios0> mc
sn9xxx-ios0> reset (takes 30-45 seconds to execute)
BOOT[sn9xxx-ios0]> ~. <CONTROL-c>
```

- 7. Open the mainframe cabinet door.
- 8. Power off the system by pressing the CCU SYSTEM OFF button.

# Hardware Upgrade Procedure

#### Remove the I/O Cabinet Rear Door

- 1. At the rear of the I/O cabinet, turn the two door fasteners 1/4-turn counterclockwise with a 5/32-in. allen wrench.
- 2. Grasp the door handle and swing the door open to the right.
- 3. Remove the screw that connects the green and yellow ground wire to the I/O cabinet.
- 4. Lift the door up about 1 in. (2.54 cm) and remove the I/O cabinet rear door from its hinges.

#### Remove the I/O Cabinet Front Door

- 1. At the front of the I/O cabinet, push down on the latch and swing the door open.
- 2. There is a cable that prevents the door from swinging back. Remove the retaining screw that attaches the ground wire cable to the I/O cabinet.
- 3. Lift up and remove the I/O cabinet front door from its hinges.

#### Gain Access to the Side of the I/O Cabinet

- 1. Remove the I/O cabinet side panel if only one I/O cabinet is located on each side of the mainframe cabinet.
  - a. Carefully pry the eight screw covers from the side panel using a very thin, strong pry or knife blade.
  - b. Loosen the eight captive screws that were revealed in the previous step.
  - c. Lift off the panel and set it aside.

If you have a system that includes two I/O cabinets on the same side, you will have to separate the cabinets if the upgrade is being installed into the inner cabinet. Use the following procedure to separate the cabinets.

- 2. Raise the levelers on the I/O and mainframe cabinets.
- 3. Remove the three frame-joining screws from the frame joiners on the I/O cabinet.
- 4. Disconnect Y1 cables and HIPPI cables from mainframe processor modules.
- 5. Disconnect the alarm cable in the mainframe cabinet.
- 6. Disconnect the CCU signal cable in the mainframe. You will have to remove the mainframe AC power assembly to do this.
  - a. Remove the four Phillips screws that secure the AC power assembly to the mainframe cabinet.
  - b. Grasp the AC power cord at the incoming AC power assembly and pull out slightly until the sides of the AC power assembly clear the chassis.
  - c. Slide the power assembly out of the mainframe cabinet until the Hubbell Twist-Lock plugs, located at the rear of the power assembly, are accessible. Disconnect the Hubbell Twist-Lock plugs.
  - d. Remove the entire power assembly from the mainframe cabinet and set it on the floor.
  - e. Remove the CCU signal cable from the J2 connector.
  - f. Replace the AC power assembly.
- 7. Separate and pull apart the cabinets.
- 8. Move the I/O cabinet so that the protruding flanges move back and away from the mainframe cabinet frame.
- 9. Insert the frame-joining screws on the I/O cabinet.

#### Install the DSS-1

Install the DSS-1 tray in the lowest available 4U (units) position. The "U" numbers are the numbers on the front of the I/O cabinet frame. These numbers are also used to label the SCSI cables attached to the rear of the PE tray. You must use the lowest position to prevent the cabinet from becoming top-heavy.

- **NOTE:** Do not install a new DSS-1 in the bottom 4Us of the I/O cabinet as this drawer may interfere with the AC entry box that contains the hot swap power supplies.
- 1. Remove the filler plates that cover the empty position to be occupied by the new DSS-1 tray. Additional filler plates may need to be removed if access space is desired for the upgrade.
- 2. Select the location for the DSS-1 enclosure and place clip nuts (P/N 90054600) on each side of the cabinet (refer to Figure 1); you will use a total of 12 clip nuts.
- 3. Install the two angle brackets as shown in Figure 2. Make sure the location aligns with the proper "SU" line on the rack to ensure that the hole patterns match.

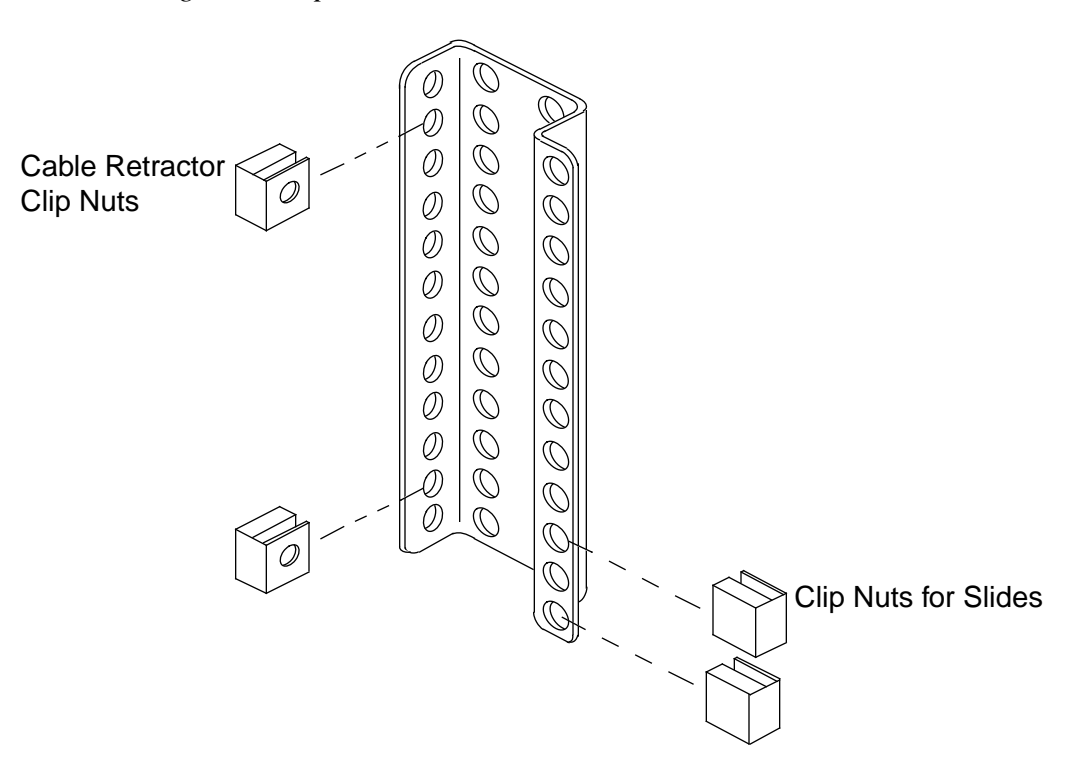

Figure 1. Clip Nut Locations on Chassis Rails

# Figure 2. DSS-1 Brackets

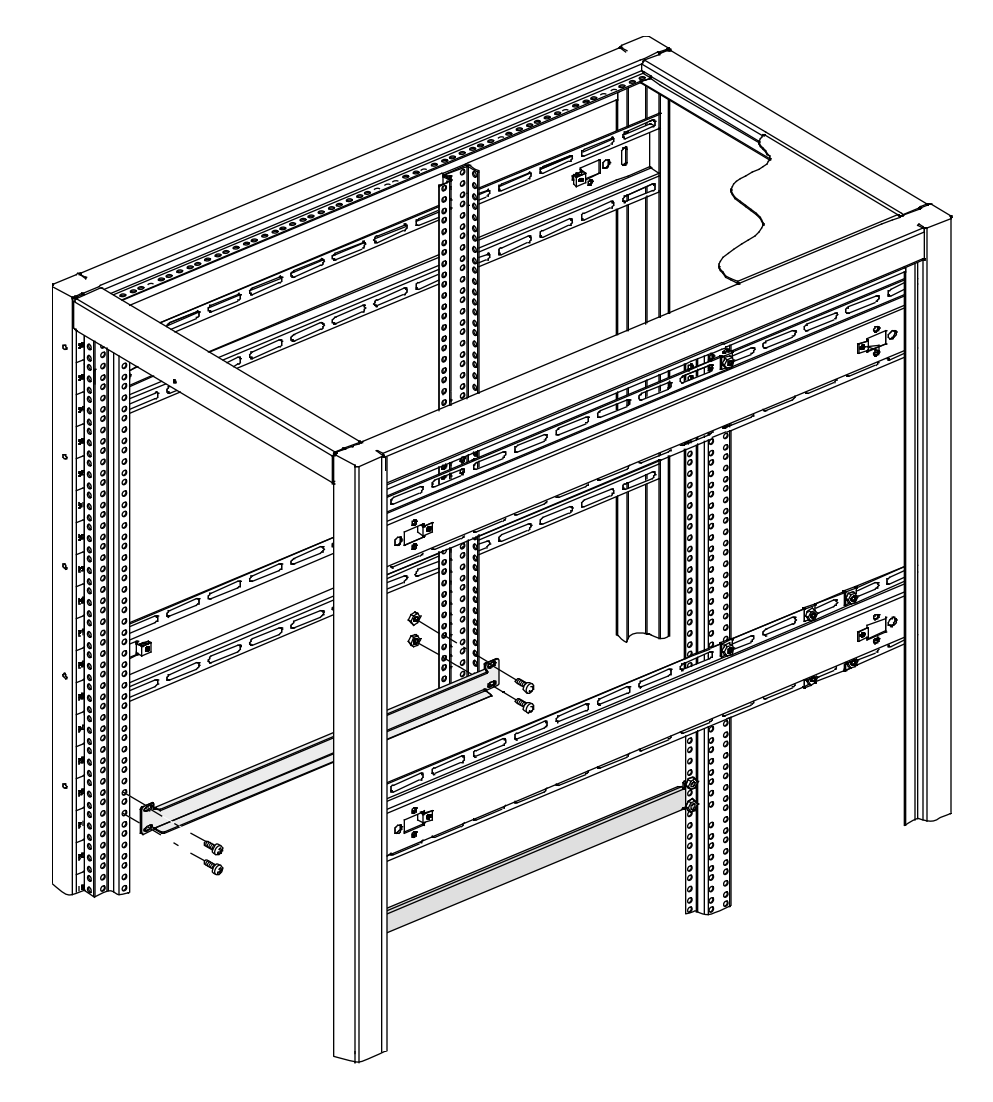

#### Install the DSS-1 Tray

#### CAUTION

The DSS-1 is heavy and lifting it can cause a back injury or damage to components if its dropped. Use two people to lift this tray. If this is not possible, it is recommended that you remove individual disk drives from the tray to make the tray lighter. 1. Carefully lift the DSS-1 enclosure onto the angle brackets, slide it all the way in, and secure it to the front of the I/O cabinet equipment rack with the bolts (P/N 90029201) supplied with the brackets.

#### Install the SI-3 Controller

Insert the new SI-3 controller, if your upgrade includes it, into the correct IOS, using the next available slot in that IOS. The position of this new controller depends on the customer's system configuration.

- 1. Pull out the VME chassis tray.
  - a. Remove the four screws that secure the IOS tray to the cabinet.
  - b. Pull out the VME tray as far as it will go.
  - c. Release the 14 1/4-in. captive screws that hold the top plate to the IOS tray.
  - d. Remove the top plate of the VME tray and set it aside.
- 2. Unpack the new controller board (P/N 903608*xx*).
- 3. Place the new board on an ESD-protected surface.
- 4. Change any jumpers necessary on the new SI-3 controller board. Refer to Figure 3.
- 5. Remove the VME slot filler.
- 6. Insert the new controller board into the guide slots in the IOS chassis and ensure that the board is completely seated.
- 7. Attach the male end of the SI-3 cables (P/N 90317400) to the front of the SI-3 controller. The port closest to the front of the VME is port 0, and the port closest to the back of the VME is port 1. Port 0 is physically connected to J2 at the back of the PE tray, and port 1 is connected to J4.
  - **NOTE:** Controller cables are labeled with the VME slot number (C1 through C20) and the port numbers (either 0 or 1); for example, C5 Port 0. These labels are located in the document holding tray just below the CPU card cage in the mainframe cabinet.

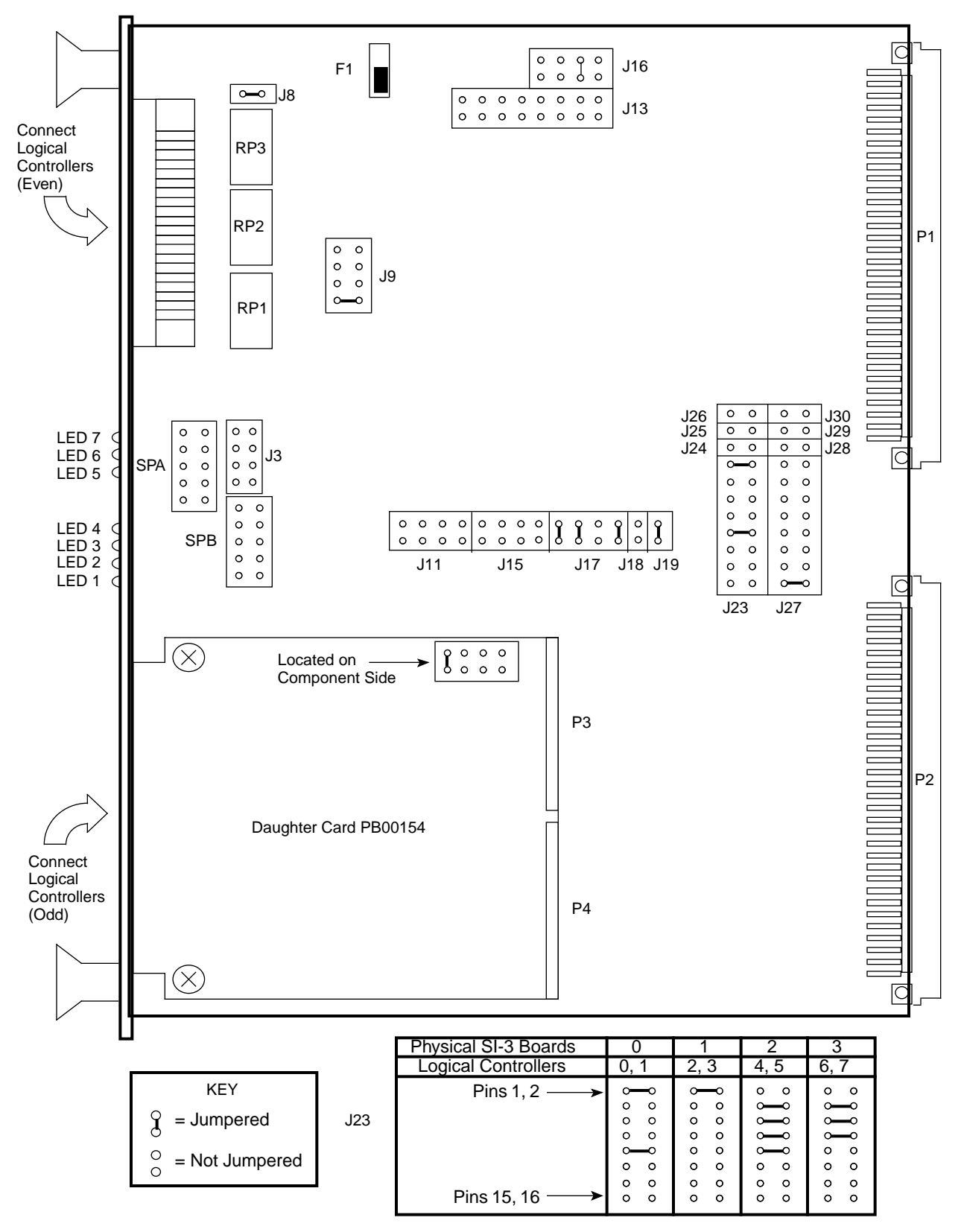

Figure 3. SI-3 Jumper Configurations

#### Make VME Bulkhead Plate Connections

- **NOTE:** Try to use a location on the bulkhead that is in line with the newly installed IOS controller card to minimize the crossing of cables. Refer to Figure 4.
- 1. Push the VME tray in and secure it with a single screw.
- 2. Push out the PE tray above the VME to gain better access.
- 3. Remove the two appropriate bulkhead plates that are each attached to the bulkhead by two screws.
- 4. Install the new plates (P/N 90360701) and secure them with the two screws removed from the blank plates.
  - **NOTE:** Ensure that the plate's gasket is positioned away from the metal mesh of the adjacent plate.
- 5. Attach the other end of the SI-3 cable to the VME bulkhead using two standoff screws (P/N 90202400) for each cable.
  - **NOTE:** Ensure that the standoff screws are seated into the bulkhead plate before you tighten them. As viewed from the back, port 0 is connected to the left of the port 1 connector. Orient the connector so that D points to the right.
- 6. Use a small amount of thread adhesive (P/N 90205300) on the threads of each standoff screw.
- 7. Tighten the standoff screws lightly with a nut driver and ensure proper seating.
- 8. Secure the tray above the VME if it was extended.

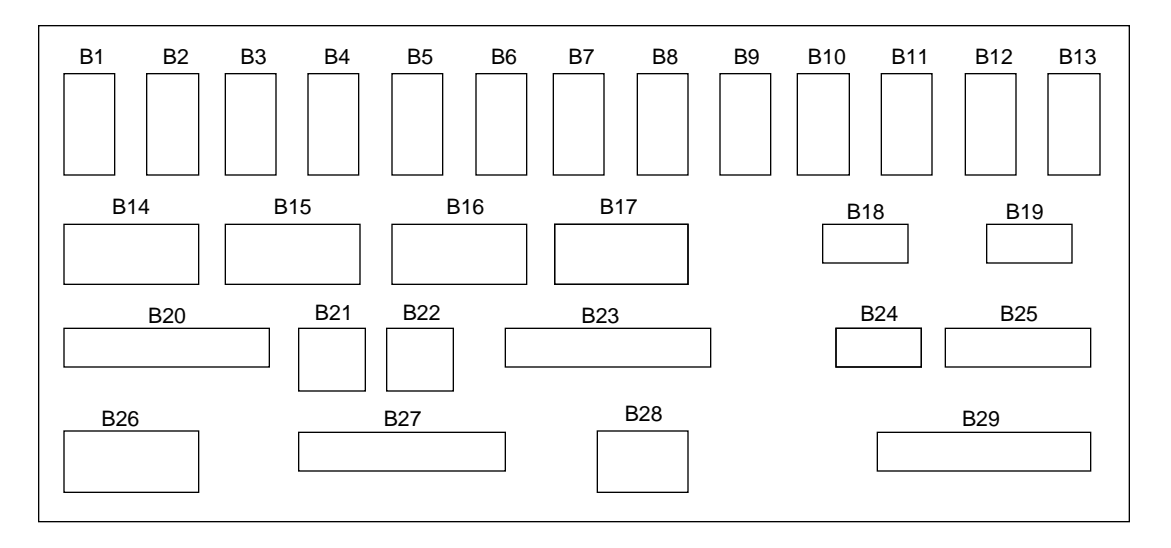

# Figure 4. VME Bulkhead

#### Connect the Power, Alarm, and SCSI Cables to the Rear of the DSS-1 Tray

Figure 5 provides an example of a DSS-1 configuration that includes two drives per channel. The standard configuration is capable of handling four channels two drives deep. If a configuration included 8 drives 2 drives deep, termination would be at locations J2, J4, J6, and J8. A configuration that includes 8 drives with 4 drives deep, the termination would be at locations J4 and J8. If a configuration included 8 drives 8 drives deep termination would be at J8.

- 1. Install the terminators (P/N 90266200) on the even-numbered connectors on the rear of the DSS-1 tray. Refer to Figure 5 and Figure 6.
- 2. Connect the power cables (P/N 90307100) into the power cord outlet on the rear of the DSS-1 tray. Refer to Figure 6.
- 3. Connect the alarm cable (P/N 90468200) into connector J9. Refer to Figure 6.
- 4. Connect the SCSI cables (P/N 90272200) into odd-numbered connectors according to the configuration. Refer to Figure 5 and Figure 6.
- 5. Label the ends of the SCSI cables with the J connector designator on the end connected to the tray. Also attach a label using a U designator (U1, U2, etc.) to each cable to designate the drawer start. Place the B VME bulkhead designator on the other end. J*x* connects to SI-3 port 0, and J*x* connects to SI-3 port 1 at the VME bulkhead.
- 6. Install the alarm cable between the DSS-1 WACS connector and a receptacle on the I/O cabinet power and control distribution rail.

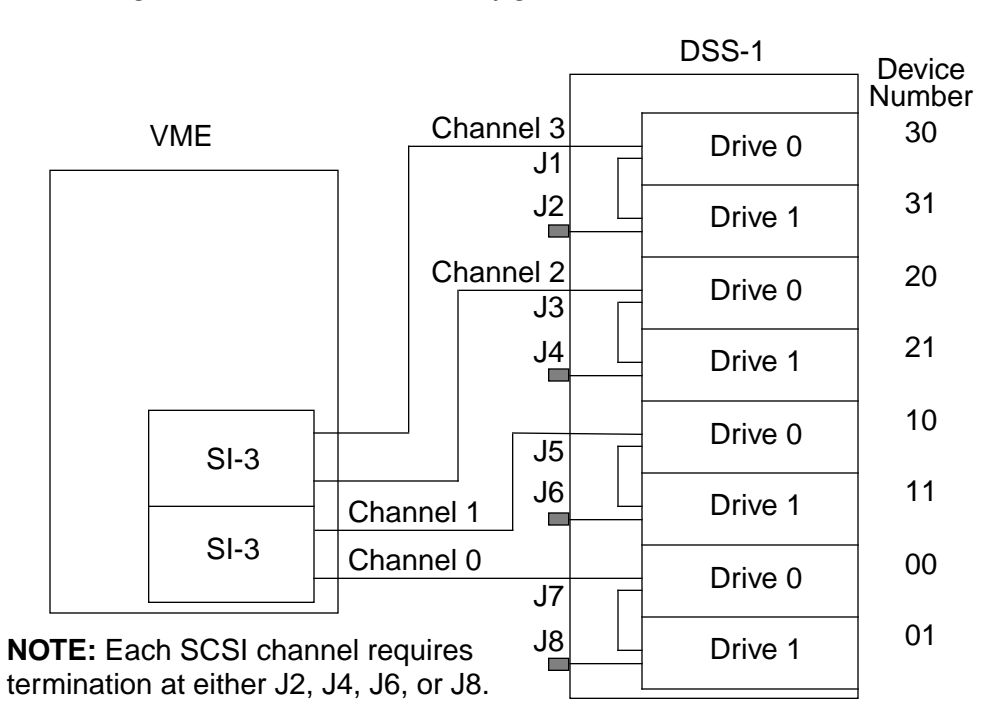

Figure 5. DSS-1 Standard Configuration with Two Drives Per Channel

Figure 6. DSS-1 Back View

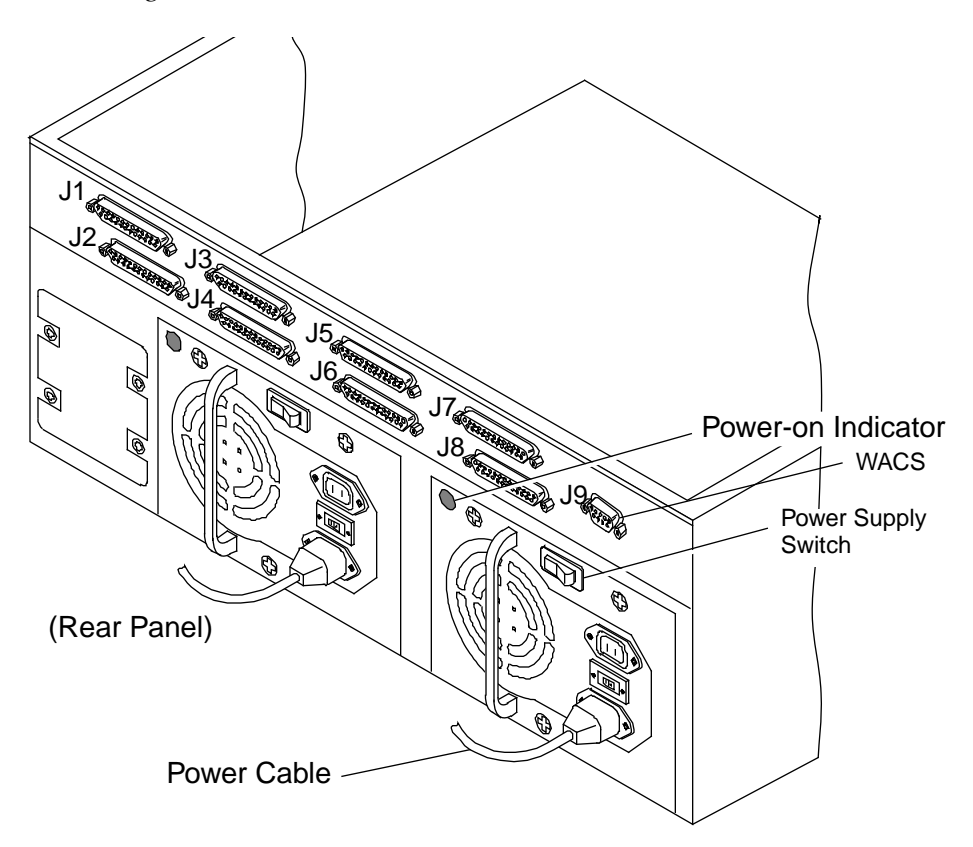

#### Disconnect all Cables from VME Bulkhead

- 1. Disconnect all cables from the VME bulkhead that are routed through one or both of the two flexible cable ways.
  - **NOTE:** Whether one or both of the flexible cable ways are disconnected depends on the number of cables being routed and where the cables will be attached on the VME bulkhead.
- 2. Disconnect the flexible cable ways by removing the two screws that secure them to the VME tray. Refer to Figure 7.
- 3. Lay the cable ways flat.
- 4. Loosen the two 1/4-turn screws at the front of the I/O cabinet just below the VME tray.
- 5. Remove the single screw from the front of the VME.
- 6. Extend the VME tray completely.
- 7. Remove the cable tray cover by sliding the cover out through the front of the I/O cabinet and set it aside.
- 8. If the DSS-1 cables will be routed through only one of the two flexible cable ways, only the crossbars for that flexible cable way need to be opened. If cables will be routed through both of the flexible cable ways, both crossbars will have to be opened.
- 9. Pry open each cable way crossbar, using a standard 1/8-in. flat-bladed screwdriver and leave the inner side attached. Refer to Figure 8.

#### Route Cables through Cable Tray and Flexible Cable Way

- 1. Route the SCSI cables down or up the side of the I/O cabinet next to the power and control distribution rail and secure them with tie wraps.
- 2. Place the SCSI cables in the flexible cable way and in the cable-routing tray beginning with the lowest tray installed with this upgrade. Ensure that the cables do not cross in the flexible cable way because this will make adjusting the cables more difficult.
- 3. Once the cables have been routed, loosely secure the SCSI cables with tie wraps.

- 4. Snap down all crossbars for the flexible cable way. (This is not easy!) Then, ensure that both ends of each crossbar are secure.
- 5. Slide the VME tray into the cabinet carefully and secure it with one screw.

# CAUTION

Do not pinch the cables when sliding in the VME tray or the cable cover.

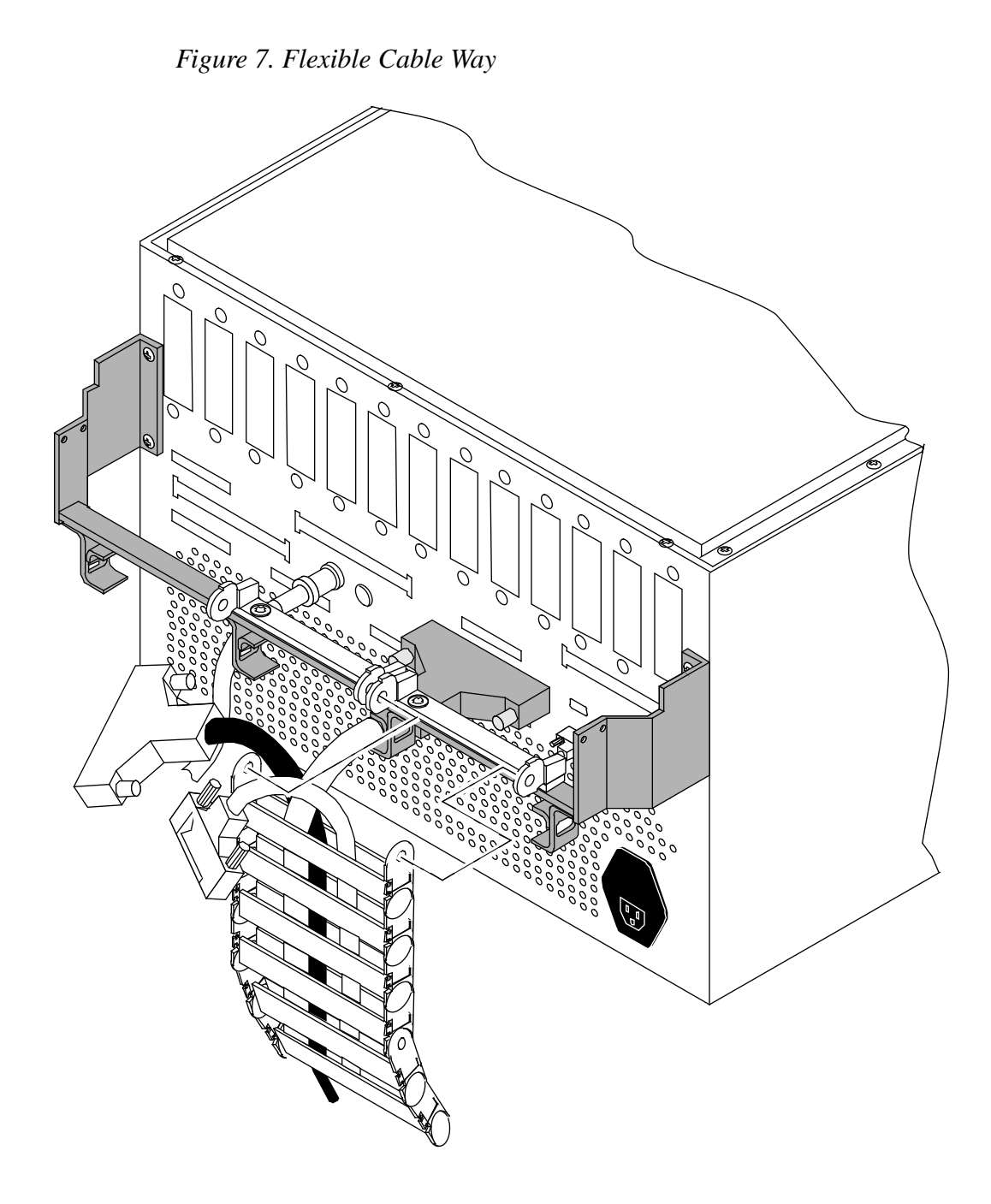

Figure 8. Flexible Cable Way Crossbars

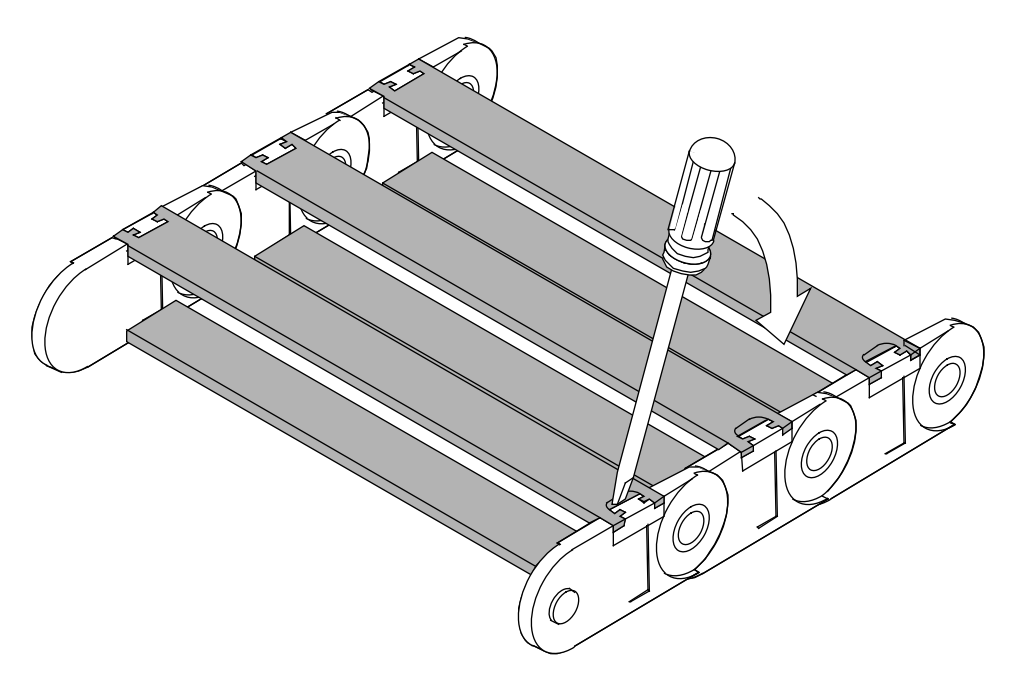

- **NOTE:** Y1, power, and control cables are routed below the VME flexible cable-way attachment bar.
- 6. Reconnect the flexible cable way using the two screws that you removed from the flexible cable-way bar. Refer to Figure 7.
- 7. Reattach the Y1 cables to the VME bulkhead.
- 8. Reattach the rest of the cables to the VME bulkhead using cable and bulkhead labels.
- 9. Remove the single retaining screw and extend the VME tray out until the tray slides lock.
- 10. Adjust the cables inside the cable tray and flexible cable way if there is excess slack at the VME bulkhead.
- 11. Tighten all tie wraps.
- 12. Reinstall the cable tray cover by sliding it carefully in and over the cable tray from the front of the I/O cabinet.
- 13. Secure the cable tray cover at the front of the I/O cabinet with two 1/4-turn screws.
- 14. Install the VME cover.

- 15. Slide the VME tray in.
- 16. Install the four screws in the front of the VME tray.
- 17. Install the remaining screws in the front of the DSS-1.
- 18. Turn on the power switches on the front and the rear of the DSS-1 tray.

#### **Replace Side Panels or Push Cabinets Together**

- 1. Replace the side panels.
  - a. Place the side panel into the recess on the side of the cabinet.
  - b. Tighten the eight captive screws.
  - c. Replace the eight screw covers.

# OR

- 1. Remove the three frame-joining screws from the frame joiners on the I/O cabinet.
- 2. Connect the cabinets.
  - a. Move the I/O cabinet so that the protruding flanges hook over the mainframe cabinet frame.
  - b. Insert and tighten the three I/O cabinet bracket screws that connect the cabinets.
  - c. Adjust the physical location of the cabinets, if necessary.
  - d. Reattach all intercabinet cables. You will have to remove and replace the AC power assembly to do this.
- 3. Lower the levelers on all cabinets so that the weight of each cabinet is distributed evenly.

#### **Replace Front I/O Door**

- 1. Place the door on its hinge pins.
- 2. Reattach the cable wire on the front door to the I/O chassis.
- 3. Close the door.

#### Replace Rear I/O Door

- 1. Place the door onto the two hinge pins.
- 2. Reattach the green and yellow ground wire to the I/O cabinet.
- 3. Swing the door shut.
- 4. Turn the fasteners clockwise with a 5/32-in. allen wrench until the two circle symbols meet and the fastener is latched.

#### Power Up the System

**NOTE:** If the J90 Console window is already up, skip to Step 3.

- 1. Using the right mouse button, click on any open working space. The Workspace menu will appear.
- 2. Select the J90 Console menu item.
- 3. Move the circuit breaker on the back of the I/O cabinet to the ON position first, and then move the circuit breaker on the mainframe cabinet to the ON position.
- 4. Press the Alarm Acknowledge button on the CCU.
- 5. Press the CPU RESET button on the CCU.
- 6. Press the VME RESET button on the CCU.
- 7. Verify that the SYSTEM READY light on the control panel illuminates.
- 8. Close the mainframe front door.
- 9. Watch the J90 console window to ensure that the system powers up correctly. If the /diag/scripts/powerup script exists on the IOS's file system, then this script will execute to test the IOBB. If no errors exist, the only output from this diagnostic is the message Powerup IOBB test in progress. You should see the BOOT[sn9xxx-ios0] prompt when power-up is complete.

#### **Edit the IOS Configuration File**

Open an xterm window on the system console and use the vi command to update the /opt/ios/9xxx/config file. The IOS definition section of config, which corresponds to the IOS that is receiving the new disk hardware, should contain the following entries (/dev/si2 must precede /dev/sdisk):

| Entry name | Entry definition               |
|------------|--------------------------------|
| /dev/disk  | The disk strategy module       |
| /dev/si2   | First SCSI disk driver module  |
| /dev/sdisk | Second SCSI disk driver module |

These are permanent additions. These entries may already exist in the given IOS section if that IOS already contains hardware that uses one or more of these modules. Each of these entries should be listed only once in an IOS definition section of the config file, but they should be listed in every IOS definition section that relates to an IOS receiving these disks.

#### Verify That the Upgraded Hardware is Functional

1. Load the IOS kernel by entering the following command (this step takes 3 to 30 minutes, depending on the number of peripherals in the system):

BOOT[sn9xxx-ios0]> **load** 

2. Confirm that the new disks and controllers are correctly recognized in the output of the IOS load command. The following example is a partial sample of output for a DSS-1 subsystem:

```
SI-3 SCSIbus 0 Target 0 [s00], type = DD314
SI-3 SCSIbus 0 Target 1 [s01], type = DD314
SI-3 SCSIbus 1 Target 0 [s10], type = DD314
SI-3 SCSIbus 1 Target 1 [s11], type = DD314
```

The information in the [sxy] notation is used in Steps 6, 7, and 8. The *x* refers to the controller number within an IOS (0 and 1 in this example, corresponding to elop 20 and elop 21, respectively). The *y* refers to unit or device number (0 and 1 in this example).

If all the new disks and controllers are not recognized, verify that the IOS configuration file was properly edited. If that file looks correct, verify that the hardware was properly installed by completing the following tasks:

Examine all cable connections and terminators to make sure they are functional.

Examine all terminator pins to ensure that they are straight.

Verify that both the front and rear power enable switches on the new PE tray are enabled.

Verify that the LEDs on the SI-3 board are as follows: BDOK (board OK) LED is green; TPWR (termination power) LED is yellow.

3. The bldact IOS command, which you will be instructed to execute in Step 4, will prompt you for information about which Y1 channels are attached to each IOS. Make note of this channel information by viewing the /sys/param file before running the bldact command. The following type of line, which tells which Y1 channel (channel 020) is connected to which IOS (cluster 0), is in the HARDWARE INFORMATION section of the /sys/param file:

channel 020 is lowspeed to cluster 0;

4. Enter the bldact IOS command. This will update the ACT frstload script (/diag/scripts/frstload) as necessary with one call to the dd5sql diagnostic in each section of the script that relates to an IOS that contains DD-314 disk drives. The bldact command should take less than 1 minute to complete. The following is sample output:

```
sn9xxx-ios0> bldact
Build Automated Confidence Test script file, IOS-V version.
File /diag/scripts/frstload.
Is Y1 input channel 20 cabled to IOS 0? (y)es, (n)o: y
sn9xxx-ios0>
```

**NOTE:** In IOS-V release 2.0 and 2.1, dd5sql refers to DD-314 as DD-7S.

5. After the bldact script has completed, execute the newly created frstload script by hand to ensure that it functions correctly. This will take several minutes to execute (the length of execution depends on the number and type of peripherals on the system). Execute the frstload script as follows:

#### sn9xxx-ios0> /diag/scripts/frstload

**NOTE:** In IOS-V release 2.0 and 2.1, dd5stest refers to DD-314 as DD-7S.

- 6. Run the dd5stest diagnostic on each IOS that has new DD-314 disks installed. The dd5stest diagnostic will prompt you for a controller number. The controller number is the value you noted in Step 2. Run test number 99 on each new drive to ensure that all possible tests are executed on each new drive. This will take about 5 minutes per drive.
- 7. Optional step: Do a surface analysis of the disk by entering the dsurf command. Use the output from the load command (Step 2) to get the correct device names for use on the dsurf command line (the disk type designator on the dsurf command line is s for DD-314 drives). This command will take approximately 30 minutes per drive to complete. For example:

sn9xxx-ios0> dsurf s02 -vl 1

8. Enter the following command once for each new drive to make a backup copy of the flaw table for each new drive. Use the output from the load command (Step 2) to get the correct device names for use on the dflawr command line:

sn9xxx-ios0> dflawr s00

## **Software Configuration Preparation**

**NOTE:** This section may be completed prior to taking dedicated maintenance time on the system. If you have already completed this section, continue with the "Software Change Procedure" section on page 30.

Update and verify the UNICOS configuration file. Save a copy of the original version by entering the following commands:

sn9xxx-ios0> cd /sys
sn9xxx-ios0> cp param param.disk

The changes you will be making in the following "IOS Information" section should be considered permanent. Portions of the "Disk Configuration" section will reflect the temporary scratch file systems created in this upgrade procedure.

**NOTE:** The customer must integrate these disks into the existing CRAY J916 system disk configuration following completion of these upgrade procedures.

On the system console, use the vi command to update the /opt/ios/9xxx/sys/param.disk file with the new disk information. Ensure that you update all appropriate information in the following subsections.

#### **IOS Information**

Note the IOP (cluster) where the SI-3 controller has been installed. Add the appropriate eiop value to the cluster definition statement for that IOP.

The eiop values for SI-3 disk controllers range between 20 and 25, inclusive. The first physical SI-3 disk controller board on an IOS will be assigned eiop values 20 and 21, correlating to the two SCSIbus ports on that SI-3 board. The second physical SI-3 disk controller board on that same IOS will be assigned eiop values of 22 and 23. The third physical SI-3 disk controller board will have eiop values of 24 and 25.

The following example cluster statement defines IOS 0 as having two SI-3 controller boards in it with disks, either DD-5S, DD-6S, or DD-314 attached to these two boards:

```
cluster 0 {
  muxiop; eiop 0; eiop 20; eiop 21; eiop 22; eiop 23;
}
```

These values are used regardless of the type of disk being controlled by the SI-3 board. One physical SI-3 controller contains two ports, 0 and 1, each of which connects to an independent SCSIbus. Each port is treated by the software as a separate logical SI-3 controller. SI-3 controller boards that are not controlling disks should not have associated eiop values included in the cluster statement.

#### **Disk Configuration**

If you need more information on disk configuration syntax, refer to the UNICOS Basic Administration Guide for CRAY J90 and CRAY EL Series, publication number SG-2416.

Add the appropriate information to define the new physical device configuration.

- 1. Specify the cluster (IOS) and eiop (logical controller) numbers. These are the same values chosen in the preceding "IOS Information" subsection.
- 2. Specify the channel using the Y1 channel value (in octal) that corresponds with the specified IOP cluster.
- 3. Specify the type parameter for DD-314 to be DD314.

- 4. The unit parameter will be a number from 0 to 7, inclusive, signifying the disk drive that is attached to the given eiop (logical controller) number. This value is "y" in the s[xy] notation used in the output of the load command (see Step 2, page 24).
- 5. The capacity of each DD-314 drive is 1,102,000 sectors (1 sector = 4096 bytes).

You must use system-wide unique names and minor numbers for each physical device definition (pdd) statement for the new disks. Do not use existing names or pdd minor numbers. The name of the disk itself also must be unique throughout the entire UNICOS configuration file.

The following example shows possible physical device definition statements for one DSS-1 (four DD-314 drives on two logical controllers):

```
disk S30_100 {type DD314; iopath{cluster 1; eiop 20; channel 040;} unit 0;
   pdd scratch_a0 {minor 26; sector 0; length 500000 sectors;}
   pdd scratch_b0 {minor 27; sector 500000; length 602000 sectors;}
}
disk S30_101 {type DD314; ipath{cluster 1; eiop 20; channel 040;} unit 1;
   pdd scratch_a1 {minor 28; sector 0; length 1102000 sectors;}
}
disk S30_110 {type DD314; ipath{cluster 1; eiop 21; channel 040;} unit 0;
   pdd scratch_b2 {minor 32; sector 0; length 1102000 sectors;}
}
disk S30_111 {type DD314; ipath{cluster 1; eiop 21; channel 040;} unit 1;
   pdd scratch_b2 {minor 32; sector 0; length 1102000 sectors;}
}
```

#### **Disk Configuration - Logical Definition**

Add the appropriate information to define the logical devices that relate to the new physical devices.

- 1. You must use system-wide unique names and minor numbers for each logical device definition (ldd) statement relating to the new disks. You cannot use existing names or ldd minor numbers.
- 2. The following text shows possible logical device definitions for the temporary scratch file systems created in this upgrade procedure:

```
ldd scratcha {
minor 20;
pdd scratch_a0;
pdd scratch_a1;
}
ldd scratchb {
minor 21;
pdd scratch_b0;
pdd scratch_b2;
pdd scratch_b3;
}
```

3. The values for PDDMAX, PDDSLMAX, and LDDMAX may require adjustment. Refer to the *UNICOS Basic Administration Guide for CRAY J90 and CRAY EL Series*, publication number SG-2416, for more information.

PDDMAX represents the maximum number of physical disks allowed. Physical disks are the disk entries in the param file. PDDMAX should be at least equal to the number of configured physical disk devices.

PDDSLMAX represents the maximum number of physical slices allowed. Physical slices are the pdd definitions in the param file. PDDSLMAX should be set to at least one more than the highest minor number used by a pdd statement in the param file. (PDDSLMAX is used to calculate the size of a kernel table, and the minor numbers are used to index into that table.) A value of at least 256 is recommended for PDDSLMAX. This is needed for the correct operation of the pddconf(8) command.

LDDMAX represents the maximum number of logical devices allowed. Logical devices are the ldd definitions in the param file (and the devices created in the directory /dev/dsk). LDDMAX should be set at least one higher than the highest minor number used by an ldd statement in the param file. (LDDMAX is used to calculate the size of a kernel table, and the minor numbers are used to index into that table.) Validate your changes to the param file by performing the following steps:

1. UNICOS must now be in single-user or multiuser mode. If UNICOS has not been booted, boot to single-user mode now by entering the following command:

sn9xxx-ios0> /bin/boot

2. On UNICOS, copy the param.disk file from the SPARC console's file system to a UNICOS file, such as /param\_test, as follows:

```
# exdf -i /sys/param.disk > /param_test
```

3. To validate the syntax of your param file changes, enter the following command:

```
# /etc/econfig /param_test
```

If the econfig command detects a problem with your configuration file, you must correct that problem **before** continuing with the next step. It also is worthwhile to manually review the changes made to the param\_test file at this time, to make sure you have not made any logical errors.

If changes are made to the param\_test file while validating it under UNICOS, copy the changed version back to the system console before proceeding by entering the following command:

#### # exdf -ro /sys/param.disk < /param\_test</pre>

4. Return to the IOS prompt (if not already there), and make a backup copy of the existing param file, and then replace it with the newly created version of the param file. Enter the following commands:

```
# <CONTROL-a> (toggles to the IOS console if in single-user mode)
sn9xxx-ios0>
sn9xxx-ios0> cd /sys
sn9xxx-ios0> cp param param.bak
sn9xxx-ios0> cp param.disk param
```

This is the end of the "Software Configuration Preparation" section.

# Software Change Procedure

1. Boot UNICOS to single-user mode, with the new param file, by entering the following command:

```
sn9xxx-ios0> /bin/boot
```

2. On UNICOS, use the exdf command to copy the param file from the SPARC console's file system to a UNICOS file, such as /param\_test:

```
# exdf -i /sys/param > /param_test
```

3. Create the device nodes for the new disk configuration by entering the following UNICOS commands:

```
# /bin/mv /dev/mkdev.sh /dev/mkdev.sh.bak
# /etc/econfig -d /param_test > /dev/mkdev.sh
# chmod 700 /dev/mkdev.sh
# cd /dev
# rm -f dsk/* pdd/* mdd/* sdd/* ldd/*
# /dev/mkdev.sh
```

4. Create the two new temporary scratch file systems by entering the following commands:

# /etc/mkfs -q /dev/dsk/scratcha
# /etc/mkfs -q /dev/dsk/scratchb

5. Verify the two new temporary scratch file systems by entering the following commands:

```
# /etc/fsck /dev/dsk/scratcha
# /etc/fsck /dev/dsk/scratchb
```

- 6. If you are running MLS, use the /etc/labelit command to label the file systems appropriately.
- 7. Ensure that you can mount the two new scratch file systems by entering the following commands:

```
# /bin/mkdir /scratcha; chmod 755 /scratcha
# /etc/mount /dev/dsk/scratcha /scratcha
```

```
# /bin/mkdir /scratchb; chmod 755 /scratchb
# /etc/mount /dev/dsk/scratchb /scratchb
```

8. To verify that the upgrade was successful, copy data to the scratch file systems by entering the following commands:

# cp /unicos /scratcha/uni1
# cp /unicos /scratcha/uni2
# cp /unicos /scratchb/uni3
# cp /unicos /scratchb/uni4
# cp /unicos /scratchb/uni5

Verify that each file is the proper size; then remove these files.

- 9. Unmount all file systems by entering the following command:
  - # /etc/umountem
- 10. The system can now be booted to multiuser mode or the customer may proceed to the "Disk Device Integration" section. Enter multiuser mode by entering the following command:
  - # /etc/init 2

# **Disk Device Integration**

Now that it has been verified that the DSS-1 upgrade has been successful, it is necessary for the customer to integrate these new disks with existing file systems. This requires further editing of the paramfile: the file that was previously edited in this upgrade to create the scratch file systems.

Refer to the UNICOS Basic Administration Guide for CRAY J90 and CRAY EL Series, publication number SG-2416, for details. The procedure pages in the "File Systems" section of that manual describe the necessary steps. The alterations are described both with and without the use of the UNICOS Installation / Configuration Menu System (ICMS). The change procedures outlined in this upgrade document can be used to supplement SG-2416.

**NOTE:** Create backup copies of any file systems that will be changed in the UNICOS configuration file (param).

The changes made to the IOS configuration file and some changes made to the UNICOS configuration file (param) in the "Software Configuration Preparation" section should be retained. These include the addition of eiop values to the IOS cluster definition and any changes to PDDSLMAX, LDDMAX, and PDDMAX in the UNICOS definition section.

If the UNICOS dump device (called logical device dump in the param file) will be moved to one of the new disks, then edit the /opt/ios/9xxx/sys/mfdumpa.arg file on the system console to reflect this new location. In the mfdumpa.arg file, set the disktype keyword to be DD314.

**NOTE:** The IOS-V 2.0 version of mfdump expects the DD-314 drive to be defined as disktype=DD7S in the mfdumpa.arg file. The 2.1 version has this corrected and expects disktype=DD314.

#### **Removed Parts Disposition**

Do not dispose of removed parts locally; return the removed parts to:

Cray Research, Inc. 1000 Halbleib Road Chippewa Falls, WI 54729 Attention: Removed Equipment Management

### **IR Reporting**

There is a separate incident report for upgrades. Please fill one out. Refer to CSH # ADM-COM-9307.